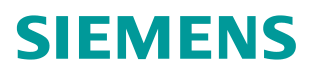

**常问问题** ●4 /2017

# 通过 CU320-2 快速 DI 监控转速

S120、CU320-2、SMC30

https://support.industry.siemens.com/cs/cn/zh/view/109746776

Copyright ⊚ Siemens AG Copyright year All rights reserved

# 目录

| 1           | 概括         |         | 3 |  |
|-------------|------------|---------|---|--|
| 2           | S120 装置的连接 |         |   |  |
|             | 2.1        | 硬件配置列表  | 4 |  |
|             | 2.2        | 软件配置列表  | 4 |  |
|             | 2.3        | 硬件连接示意图 | 5 |  |
| 3 参数设置及转速监控 |            | 6       |   |  |
|             | 3.1        | 参数设置    | 6 |  |
|             | 3.2        | 转速监控    | 6 |  |

# 概括

1

CU320-2 的端子 X122 的 9/10/12/13 作为快速输入可作为测量头输入或用 作等效零脉冲的输入,利用这一特性可以用来监控转速,输入延时: 0→1 时: 5us, 1→0 时: 50us。 Copyright © Siemens AG Copyright year All rights reserved 2

## S120 装置的连接

## 2.1 硬件配置列表

| 设备         | 订货号                | 版本   |
|------------|--------------------|------|
| CU320-2 PN | 6SL3040-1MA01-0AA0 |      |
| CF card    | 6SL3054-0EH01-1BA0 | V4.7 |
| 电源模块       | 6SL3130-6AE15-0AB1 |      |
| 电机模块       | 6SL3120-2TE13-0AA3 |      |
| SMC30      | 6SL3055-0AA00-5CA2 |      |
| 电机         | 1LA7070-4AB10-Z    |      |
| 编码器        | 1XP8001-1/1024     |      |

表 2-1 实验所采用的硬件列表

### 2.2 软件配置列表

1、STARTER V4.4.1.0

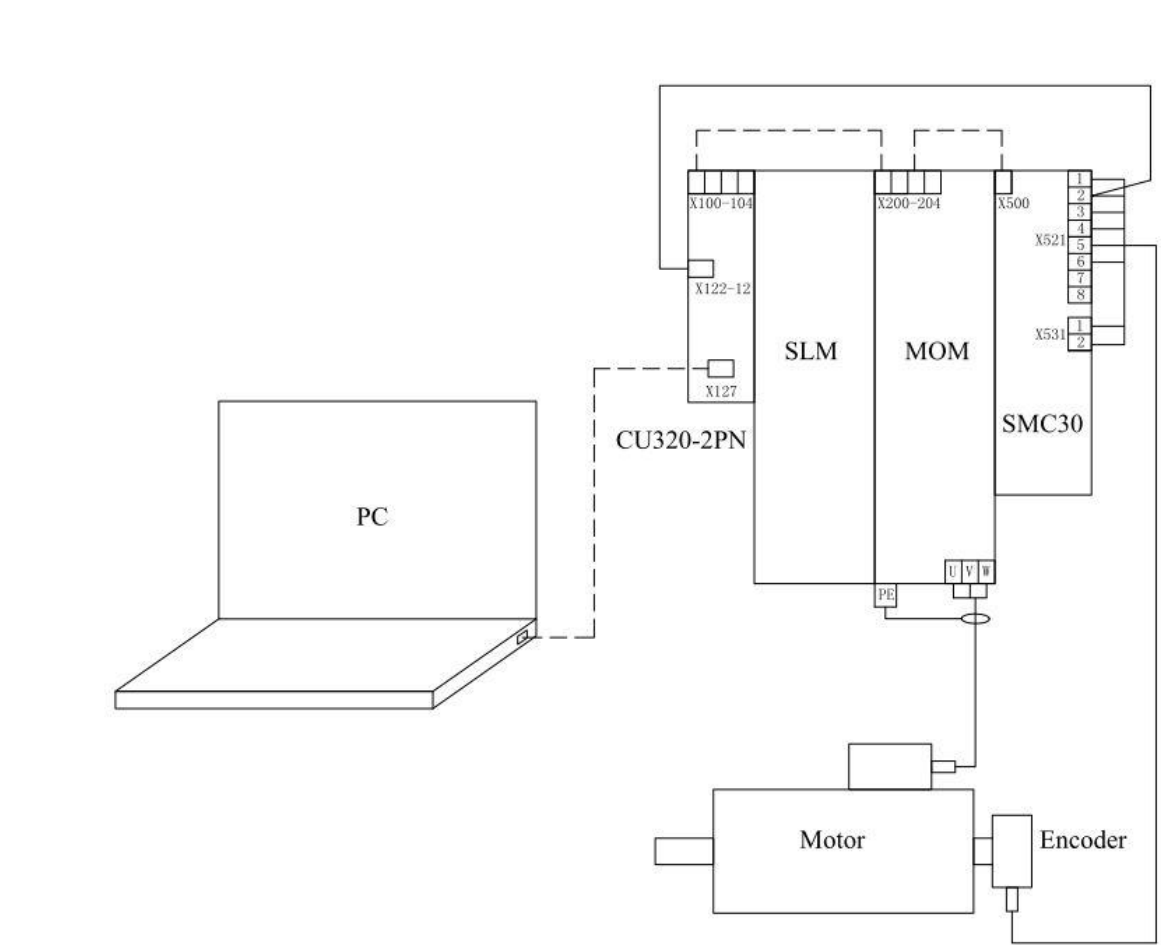

#### 图 2-1 硬件连接示意图

硬件连接示意图

将电机编码器连接至 SMC30 的 X521 和 X531 端子上,同时将编码器 B 通道信 号连接至 CU320-2 上 X122 的 12 号端子(DI10)

Copyright ⊚ Siemens AG Copyright year All rights reserved 2.3

## 参数设置及转速监控

#### 3.1 参数设置

打开 Starter 软件,将项目配置成伺服模式(仅在伺服模式下存在下面参数),在伺服轴里按下面表格进行参数配置:

| 参数号   | 参数值 | 注释                          |
|-------|-----|-----------------------------|
| P580  | 2   | 选择测量头输入端子 DI/DO 10(X122.12) |
| P 581 | 0   | 测量头检测上升沿信号                  |
| P582  | 12  | 测量头每转脉冲数(此处最大值为 12)         |
| P583  | 10  | 测量头最大测量时间                   |
| r586  |     | 转速实际值                       |
| r587  |     | 两个脉冲之间的时间                   |
| r588  |     | 脉冲计数器                       |
| r589  |     | 测量头等待时间                     |

表 3-1 参数设置及注释

#### 3.2 转速监控

由于 P582 每转脉冲数最大能设置成 12,本例中采用的编码器脉冲数为 1024,因此实际转速 r63 (r61)与 r586 的关系为:

r63\*1024=r586\*P582 即r586=r63\*85.3

实验中将 F01122 (A) Frequency at the measuring probe input too high 配置为 Alarm (P2118=1122, P2119=2), P1300 配置成 21, 通过 Control Panel 启动变频器,利用 trace 功能 trace r586、r588、r63、r61,如下图所示:

Copyright © Siemens AG Copyright year All rights reserved 3

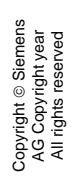

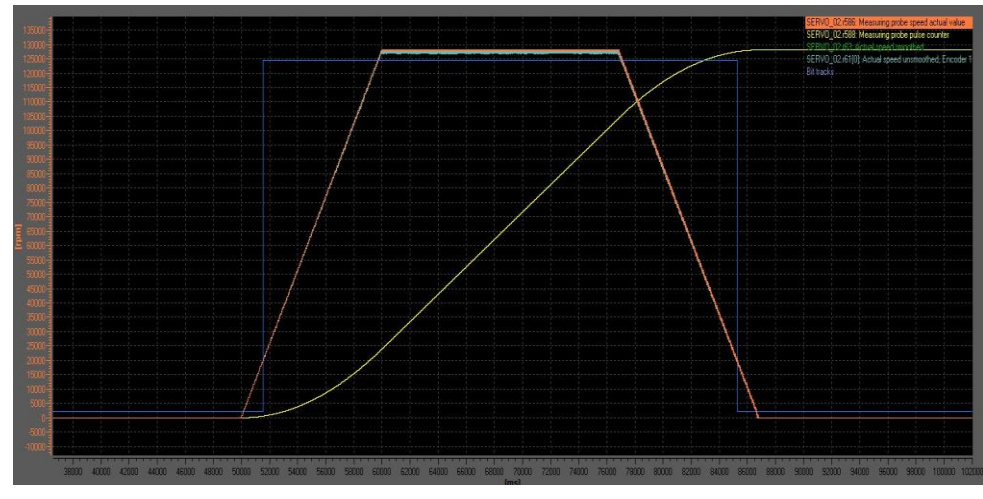

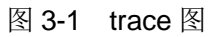

r586 的图形和 r63 的趋势是一致的,本例中电机的最高转速为 1500RPM,虽然 在电机转速在 230RPM 时就报警 A01122 输入频率过高,但是一直到电机最大 转速,测试头仍旧能够准确测量出实际转速,因此可以通过该高速 DI 监测转速。